EM OBRAS. CUIDADO.

×

## Roteiro de Implantação da Sistemática de Cobrança

O objetivo deste roteiro é disponibilizar um resumo rápido das principais atividades necessárias para se iniciar um **ciclo de cobrança**:

1.

Cadastro da empresa contratada;

2.

1.

Inclusão e comando de um cronograma de ações de cobrança, envolvendo todas suas atividades e; 3.

Geração do boletim de cobrança (produzido na conclusão de todo processo para um grupo de cobrança).

Para acessar o **Manual da Sistemática de Cobrança** (bem mais detalhado) clique **AQUI**. Nele você encontra informações mais pormenorizadas, chegando a detalhes de valores a serem atribuídos em parâmetros de relevância para todo mecanismo do processo de cobrança. Aqui, dividimos o roteiro em:

Preparação do Ambiente;

2.
 Realização e Execução de um Cronograma para Ação de Cobrança;
 3.
 Finalização do Ciclo de Cobrança com Encerramento das Ações;
 4.
 Geração do Boletim.

## Preparação do Ambiente

#### Cadastrar Empresa / Contrato

Acesse **GSAN > Cadastro > Sistema Parâmetro ou Empresa > Inserir Empresa**. Feito isso, o sistema visualiza a tela abaixo:

Informamos que os dados exibidos nas telas deste documento são fictícios, e não retratam informações de clientes.

|                                                    | 🍘 Gsan -> Cadastro -> Sistema Parametr                                                | o -> Inserir Empresa |
|----------------------------------------------------|---------------------------------------------------------------------------------------|----------------------|
| Inserir Empresa                                    |                                                                                       |                      |
| Para adicionar uma emp                             | presa, informe o dado abaixo:                                                         |                      |
| Nome: *                                            |                                                                                       |                      |
| Nome Abraviado                                     |                                                                                       |                      |
| Nome Abreviado.                                    |                                                                                       |                      |
| E-mail:                                            |                                                                                       |                      |
| Empresa Principal? *                               | ⊖ Sim ● Não                                                                           |                      |
| Micromedição: *                                    | ⊖ Sim ● Não                                                                           |                      |
| Indicador Empresa<br>Cobrança:*                    | ⊖ Sim . Não                                                                           |                      |
| Indicador Atualiza<br>Cadastro:*                   | ⊖ Sim                                                                                 |                      |
| Indicador Leitura? *                               | ● Sim ○ Não                                                                           |                      |
| Data do Início do<br>Contrato:                     | (dd/mm/aaaa)                                                                          |                      |
| Percentual do<br>Pagamento das<br>Contas Cobradas: |                                                                                       |                      |
| Data de encerramento<br>do contrato:               | (dd/mm/aaaa)                                                                          |                      |
| Quantidade de meses<br>para pagamento:             |                                                                                       |                      |
| Tipo de<br>Remuneração:*                           | Remuneração por quantidade de contas O Remuneração<br>por quantidade de dias vencidos |                      |
| Quantidade de<br>Contas:                           |                                                                                       |                      |
| Quantidade de Dias<br>vencidos:                    |                                                                                       |                      |
| Percentual da Faixa:                               |                                                                                       | Adicionar            |
| Remover Quantidade                                 | de Contas Percentual da Faixa                                                         |                      |
|                                                    |                                                                                       |                      |
| * Campo Obrigator                                  | 10                                                                                    | Incesia              |
| _Limpar _Cancelar                                  |                                                                                       | inserir              |
| L                                                  |                                                                                       |                      |
|                                                    | Vérsao: Corretiva (Batch) 23/11/2                                                     | 017 - 17:45:23       |

Marcar *SIM* no campo **Indicador Empresa Cobrança** visualizado acima. Caso esteja atualizando uma empresa, também marcar *SIM* no campo **Indicador Empresa Cobrança**:

| @ Gsan -> Cadastro -> Sistema Parametro -> Atualizar Empres. |
|--------------------------------------------------------------|
|--------------------------------------------------------------|

| Atualizar Empres                                   | sa                                                                                                    |          |
|----------------------------------------------------|----------------------------------------------------------------------------------------------------|----------|
| Para atualizar a empresa                           | a informe os dados abaixo:                                                                                |          |
| Código:                                            | 8                                                                                                    |          |
| Nome: *                                            | PETROGAS                                                                                                  |          |
| Nome Abreviado:                                    | PETROGAS                                                                                                  |          |
| E-mail:                                            |                                                                                                    |          |
| Empresa Principal?*                                | ○ Sim ● Não                                                                                               |          |
| Gestão<br>Micromedição: *                          | ⊖ Sim . Não                                                                                               |          |
| Indicador Empresa<br>Cobrança:*                    | ⊖ Sim <sup>●</sup> Não                                                                                    |          |
| Indicador Atualiza<br>Cadastro:*                   | ⊖ Sim <sup>●</sup> Não                                                                                    |          |
| Indicador Leitura? *                               | ● Sim ○ Não                                                                                               |          |
| Data do Início do<br>Contrato:                     | (dd/mm/aaaa)                                                                                              |          |
| Percentual do<br>Pagamento das<br>Contas Cobradas: |                                                                                                    |          |
| Tipo de<br>Remuneração:*                           | Remuneração por quantidade de contas Remuneração por quantidade de contas por quantidade de dias vencidos |          |
| Data do Final do<br>Contrato:                      | (dd/mm/aaaa)                                                                                              |          |
| Indicador de Uso*                                  | Ativo O Inativo                                                                                           |          |
| Data de encerramento<br>do contrato:               | (dd/mm/aaaa)                                                                                              |          |
| Quantidade de meses<br>para pagamento:             |                                                                                                    |          |
| Quantidade de<br>Contas:                           |                                                                                                    |          |
| Quantidade Dias<br>Vencidos:                       |                                                                                                    |          |
| Percentual da Faixa:                               | Ad                                                                                                    | cionar   |
|                                                    | * Campos obrigatórios                                                                                     |          |
| Voltar Desfazer (                                  | Cancelar At                                                                                               | ualizar  |
|                                                    | Versão: Corretiva (Batch) 23/11/2017 - 1                                                                  | 17:45:23 |

## Cadastrar Unidade Organizacional Vinculada à Empresa Cadastrada

Acesse **GSAN > Cadastro > Unidade Organizacional > Inserir Unidade Organizacional**. Feito isso, o sistema visualiza a tela abaixo:

|                                         | 🍘 Gsan -> Cadastro -> Unidade Organizacional | -> Inserir Unidade Organizacion          |
|-----------------------------------------|----------------------------------------------|------------------------------------------|
| Inserir Unidade Organizacio             | onal                                         |                                          |
| Para incorir uma unidada arganizacion   | al informe os dados garais abaixa:           |                                          |
| rara insenir unia unidade organización. | al, morne os dados gerais abaixo.            |                                          |
| Tipo da Unidade: *                      | vados da omadac organizacionar               |                                          |
| npo da onidade.                         |                                              |                                          |
| Localidade:                             |                                              | ~                                        |
|                                         |                                              | 8                                        |
| Gerência Regional:                      | •                                            |                                          |
| Unidade de Negocio:                     | •                                            |                                          |
| Descrição: *                            |                                              |                                          |
| Sigla:                                  |                                              |                                          |
| Empresa: *                              |                                              |                                          |
|                                         | R                                            |                                          |
| Unidade Superior:                       |                                              | a la la la la la la la la la la la la la |
| Unidade Centralizadora:                 |                                              |                                          |
| Unidade Repavimentadora:                |                                              |                                          |
| Unidade de Esgoto?*                     | Sim Não                                      |                                          |
| Unidade Abre Registro de                |                                              |                                          |
| Atendimento?*                           |                                              |                                          |
| Unidade Aceita Tramitação?*             | Sim Não                                      |                                          |
| Unidade Central Atendimento *           | Sim Não                                      |                                          |
| Unidade larita Social *                 | U Sim U Não                                  | 151                                      |
| Meio de Solicitação Padrão: *           |                                              |                                          |
| Município:                              |                                              |                                          |
|                                         |                                              | ۲                                        |
| Município(s):                           |                                              | Adicionar                                |
| Remover Código                          | Descrição                                    |                                          |
|                                         |                                              |                                          |
|                                         |                                              |                                          |
|                                         |                                              |                                          |
|                                         |                                              |                                          |
| Limpar Cancelar                         |                                              | Inserir                                  |
| Limpar Cancelar                         |                                              | msem                                     |
|                                         | Versão: Corretiva (Batc                      | h) 27/11/2017 - 15:57:53                 |

Selecione a empresa contratada no campo **Empresa** acima, vinculando-a com a unidade organizacional.

### Cadastrar Usuários da Empresa na Unidade Organizacional Vinculada à Empresa

Acesse **GSAN > Segurança > Acesso > Usuário > Inserir Usuário**. Feito isso, o sistema visualiza a tela abaixo:

| Inserir Usuário - Da                       | dos Gerais Dados Gerais do Usuário                        |
|--------------------------------------------|-----------------------------------------------------------|
| Para adicionar o usuário, info             | orme os dados abaixo:                                     |
| Tipo de Usuário:*                          | <b>T</b>                                                  |
| Empresa:*                                  | ▼                                                         |
| Matrícula do Funcionário:                  |                                                           |
| Nome do Usuário:*                          |                                                           |
| Número do CPF:*                            |                                                           |
| Data de Nascimento:*                       | dd/mm/aaaa                                                |
| Unidade Organizacional:*                   |                                                           |
| Período de<br>Cadastramento:*              | dd/mm/aaaa                                                |
| Login:*                                    | (matrícula do funcionário ou cpf do prestador de servico) |
| E-Mail:*                                   |                                                           |
| Confirmação E-Mail:*                       |                                                           |
| ndicador de usuário para<br>rotina batch:* | Sim O Não O                                               |
| Indicador de usuário para<br>internet:*    | Sim 🔍 Não 🔵                                               |
|                                            | Avançar                                                   |
| Cancelar                                   | Concluir                                                  |

Acima, no campo **Unidade Organizacional**, selecione a unidade organizacional da empresa, vinculando-a ao usuário no campo **Empresa**.

#### Cadastrar os Itens de Contrato da Empresa Contratada

Acesse **Gsan > Cobrança > Nova Cobrança > Inserir Item de Contrato**. Feito isso, o sistema visualiza a tela abaixo:

|                                 | @ Gsan -> Cobranca -> Nova       | a Cobranca -> Inserir Item de Contrato |
|---------------------------------|----------------------------------|----------------------------------------|
| Inserir Item de Con             | trato                            |                                        |
|                                 |                                  |                                        |
| Para adicionar o item de co     | ntrato, informe os dados abaixo: | <u>Ajuda</u>                           |
| Descrição: *                    |                                  |                                        |
| Descrição Abreviada: *          |                                  |                                        |
| Código Constante de<br>Cálculo: |                                  |                                        |
| Código do Item:                 |                                  |                                        |
| Administração Local:*           | ◯ Sim ◉ Não                      |                                        |
| Gestão Micromedição:*           | ○ Sim ● Não                      |                                        |
|                                 | * Campos obrigatórios            |                                        |
| Limpar Cancelar                 |                                  | Inserir                                |
|                                 |                                  |                                        |
|                                 |                                  |                                        |
|                                 |                                  |                                        |
|                                 |                                  |                                        |
|                                 | Versão: Corretiva (B             | atch) 13/07/2017 - 11:58:11            |

Agora, para cada item de serviço relacionado no contrato da empresa, insira um item de contrato. Considere que cada item têm um código constante de cálculo, sobre o qual a equipe do **GSAN** deve ser consultada para definir qual a constante que relacionará o item, o qual é atribuído de acordo com a natureza do serviço.

## Cadastrar os Serviços Correspondentes aos Itens Relacionados no Contrato da Empresa

Acesse: **GSAN > Atendimento ao Público > Ordem de Serviço > Inserir tipo de Serviço**. Feito isso, o sistema visualiza a tela abaixo:

| 1/                                                                        | G Osail - Atel                       | Idimento ao Poblico - Ordeni de Se | Inico -> Insent Tipo de Servici |
|---------------------------------------------------------------------------|--------------------------------------|------------------------------------|---------------------------------|
| Inserir Tipo de Servi<br>Para adicionar um tipo de serv                   | ç o<br>vico, informe os dados abaixo | ·                                  |                                 |
| . and adjointer and tipo de serv                                          |                                      |                                    |                                 |
| Descrição do Tipo de<br>Serviço:*                                         |                                      |                                    |                                 |
| Descrição do Tipo de                                                      |                                      |                                    |                                 |
| Serviço Abreviado:<br>Subgrupo:*                                          |                                      |                                    |                                 |
| Indicador Atualização                                                     | O Automática                         | Não Atualiza                       | Dostarior                       |
| Comercial:*<br>Indicador de Pavimento de                                  | <ul> <li>Automatica</li> </ul>       |                                    | Posterior                       |
| Rua:*                                                                     | Sim Sim                              | ○ Não                              |                                 |
| Indicador de Pavimento de<br>Calçada:*                                    | O Sim                                | ○ Não                              |                                 |
| Indicador de Quantidade de                                                | ⊖ Sim                                | O Não                              |                                 |
| Indicador Serviço                                                         | Sim.                                 | Não                                |                                 |
| Terceirizado:*<br>Código do Tipo de Servico:*                             |                                      | Comercial                          |                                 |
| Valor do Servico:*                                                        | Operacional                          | Comercial                          |                                 |
| Tempo Médio de Execução:                                                  |                                      |                                    |                                 |
| (Minutos) *                                                               |                                      |                                    | ~                               |
| Tipo de Debito:                                                           |                                      |                                    | œ                               |
| Tipo de Credito:                                                          |                                      | •                                  |                                 |
| Prioridade do Serviço.                                                    |                                      |                                    |                                 |
| Tino de Serviço de                                                        |                                      |                                    | ~                               |
| Referência:                                                               |                                      |                                    | Adicionar                       |
| Prazo de validade (em<br>días):                                           |                                      |                                    |                                 |
| Contar o prazo de validade<br>em dias:                                    | 🤍 úteis                              | Corridos                           |                                 |
| Indicador de Vistoria:*                                                   | Sim                                  | Não                                |                                 |
| Indicador de Fiscalização                                                 | O Sim                                | ○ Não                              |                                 |
| Indicador Permitir Alteração                                              | Cim                                  | Não                                |                                 |
| Valor:*                                                                   | U SIM                                | S Não                              |                                 |
| de Boletim de Medição:*                                                   | Sim Sim                              | ○ Não                              |                                 |
| Indicador de Ordem<br>Seletiva:*                                          | Sim                                  | Não                                |                                 |
| Indicativo de Pavimento:*                                                 | O Sim                                | O Não                              |                                 |
| Indicativo de Reposição de<br>Asfalto:*                                   | O Sim                                | ○ Não                              |                                 |
| Indicativo de Reposição de                                                | Sim                                  | Não                                |                                 |
| Indicativo de Reposição de                                                | 0                                    | 0                                  |                                 |
| Calçada:*                                                                 | ∪ Sim                                | ● Nao                              |                                 |
| Empresa de Cobrança<br>Gerar OS:*                                         | ⊖ Sim                                | ○ Não                              |                                 |
| Indicador para Gerar OS de<br>Inspeção por<br>Anormalidade:*              | ⊖ Sim                                | ○ Não                              |                                 |
| Indicador de Programação<br>Automática:*                                  | Sim                                  | O Não                              |                                 |
| Indicador de<br>Obrigatoriedade de<br>Informação da Atividade:*           | ⊖ Sim                                | Não                                |                                 |
| automático do RA no<br>encerramento de sua<br>última/única OS pendente :* | ⊖ Sim                                | Não                                |                                 |
| Indicador Correção da                                                     | O Sim                                | Não                                |                                 |
| Anormalidade:*                                                            | Sim                                  | Não                                |                                 |
| Indicador cobrar juros:*                                                  | ○ Sim                                | Não                                |                                 |
| Atividade Única:*                                                         | O Sim                                | ○ Não                              |                                 |
| Indicador Serviço de                                                      | O Sim                                | Não                                |                                 |
| Indicador visita de                                                       | Cim                                  | Não                                |                                 |
| instalação de hidrômetro:*                                                | Sim                                  | S Não                              |                                 |
| substituição de                                                           | O Sim                                | Não                                |                                 |
| Retorno da visita de                                                      |                                      |                                    |                                 |
| medição:*                                                                 | Sim                                  | Nao                                |                                 |
| Retornar Dados de Esgoto:*<br>Tipo de conserto de                         | Sim                                  | • Não                              |                                 |
| esgoto:*                                                                  | Sim Sim                              | Não                                |                                 |
| Permitido para imóvel<br>condomínio:*                                     | • Sim                                | O Não                              |                                 |
| Permitido para imóvel<br>vinculado a condomínio:*                         | • Sim                                | O Não                              |                                 |
| Indicador Serviço<br>Bloqueado para Imóvel Pré-                           | Sim                                  | Não                                |                                 |
| Faturado:*<br>Indicador Realizar Serviço                                  | Sim                                  | Não                                |                                 |
| ue sondagem:*                                                             |                                      |                                    |                                 |
| Atividades do Tipo de Servio<br>Remover                                   | ço *<br>Descrição dos Atividades     | Ordem d                            | Adicionar<br>e Execução         |
|                                                                           |                                      |                                    |                                 |
| Materiais do Tipo de Serviço                                              | )                                    |                                    | Adicionar                       |
| Remover                                                                   | Descrição dos Materiai               | s Qua                              | ntidade Padrão                  |
| Descrição do Motivo do Eno                                                | erramento:                           |                                    | Adicionar                       |
| Remover                                                                   | Descrição d                          | o Motivo de Encerramento           | Adicionar                       |
|                                                                           | Descrição u                          | E                                  |                                 |
| Indicador de criação de<br>novas etapas no celular:*                      | ⊖ Sim                                | O Não                              |                                 |
| 1                                                                         |                                      |                                    |                                 |

Desta vez, atribua **SIM** no campo **Indicador de Informações de Boletim de Medição**, apenas para serviços onde será necessário a informação da quantidade em metros quadrados (reposição de asfalto/calçada) ou quando o serviço relacionar mais de um tipo de item do contrato, sendo necessário diferenciar quanto à existência e tipo de pavimentação.

## Informar os Dados do Contrato da Empresa Contratada e Associar os Itens de Contratos Cadastrados aos Tipos de Serviços que Serão Realizados Através de Ordem de Serviço

Acesse: **GSAN > Faturamento > Item de Contrato > Informar Itens de Contrato de Servico**. Feito isso, o sistema visualiza a tela abaixo:

| Inf    | form          | © Gsa<br>ar Itens d     | in->Mic<br>de Co | ontrato de S    | erviço     | to de Servico | os de Hidrometro -> | Informar Itens de ( | Contrato de S | Servio |
|--------|---------------|-------------------------|------------------|-----------------|------------|---------------|---------------------|---------------------|---------------|--------|
|        |               |                         |                  |                 |            |               |                     |                     |               |        |
| Pesqu  | uisar         | uma empres              | a para           | Inserir um cont | INADIA I   | ΤΠΔ           |                     |                     |               |        |
| Empr   | resa:         |                         |                  |                 |            | IUA           |                     |                     |               |        |
| Sele   | ciona         | ur Númer                | n do (           | Contrato        |            |               |                     |                     |               | _      |
| 0010   | •             | 110025                  | 0 00 0           | Sondato         |            |               | 4                   |                     |               |        |
| (      | 0             | 110026                  |                  |                 |            |               |                     |                     |               |        |
| (      | 0             | 110028                  |                  |                 |            |               |                     |                     |               |        |
|        |               |                         |                  |                 |            |               |                     |                     |               |        |
| Núme   | ero d         | o Contrato:             | •                | 110025          |            |               |                     |                     |               |        |
| Data   | Início        | o do contrat            | 0:*              | 16/05/2011      | d          | d/mm/aaaa     | 1                   |                     |               |        |
| Data   | de Fi         | m do Contra             | ato:             |                 | <b></b>    | ld/mm/aaa     | а                   |                     |               |        |
| Valor  | Glob          | oal do Contr            | ato:             | 1.10            | 0.271,85   |               |                     |                     |               |        |
| Suce   | entua<br>sso: | i laxa de               |                  |                 | 4,13       |               |                     |                     |               |        |
|        |               |                         |                  | O valor da      | penalid    | lade deve     | e ser cobrad        | a -                 |               |        |
| Obse   | ervaçã        | ăo:                     |                  | penalidade      | por fis    | calizaçã      | ăo.                 |                     |               |        |
|        |               |                         |                  | 106/294         |            |               |                     |                     |               |        |
| Gest   | tão de        | e Micromedi             | ição             |                 |            |               |                     |                     |               |        |
| Perc   | centu         | al Mínimo E             | xecuç            | ;ão:            |            |               |                     |                     |               |        |
| Perc   | centu         | al Serviços             | Rejeit           | ados:           |            |               |                     |                     |               |        |
| Con    | trato<br>al:  | com Admin               | nistraç          | ão 📀 Sim        | Não        |               |                     |                     |               |        |
|        |               |                         |                  |                 |            |               |                     |                     |               |        |
| Item   | de Co         | ontrato:*               |                  | CORTE NO        | NICHO      |               |                     | T                   |               |        |
| Valor  | r do lt       | em:*                    |                  |                 | 10,00      |               |                     |                     |               |        |
| Tipo   | de Se         | erviço:                 |                  |                 | 2          |               |                     |                     | 6             | 7      |
| Ativio | dade:         |                         |                  |                 | 2          |               |                     |                     | 6             | 7      |
|        |               |                         |                  |                 |            |               |                     | Adicio              | onar Servi    | ço     |
|        |               |                         |                  |                 |            |               |                     |                     |               | _      |
| Rem    | nover         | 1009 - IN               | TERL             | IDO DE Serviço  |            |               |                     | Atividade           |               | -      |
| _      |               | 1003 - 114              | TENE             | IONONO DE RE    |            | JUN           |                     |                     |               | _      |
|        |               |                         |                  |                 |            |               |                     |                     |               |        |
|        |               |                         |                  |                 |            |               |                     |                     |               |        |
| Perc   | entua         | al de servico           | os não           | executados /    | não aceito | ns nara an    | licação de mul      | ta:                 |               | 7      |
| Perc   | entu          | al da multa a           | a ser a          | plicada quand   | o o perce  | ntual acim    | na for atingido:    |                     |               |        |
| Quar   | ntida         | de orcada p             | ara o i          | item de contrat | to:        |               |                     |                     |               | ۲      |
| Valo   | r orça        | ado para o in           | tem de           | e contrato:     |            |               |                     |                     |               | =      |
| Valo   | r Des         | conto Pena              | lidade           | para o item de  | e contrato | :             |                     |                     |               | ۲      |
|        |               |                         |                  |                 | * Campos   | obrigatório   | S                   |                     |               |        |
|        |               |                         |                  |                 |            |               | ]                   | Incluir Aditivo     | Adicion       | ar     |
| Itens  | do C          | ontrato:                |                  |                 |            |               |                     |                     |               | _      |
|        | Iter          | n do Contra             | to N             | alor do Item    | Perc 1     | Perc 2        | Otde Orcada         | Valor Orcado        | Descon        | ito    |
|        | 00            |                         | CHO              | 0.18            | 5.00       | 2.00          | 5 340 00            | 40 102 92           | Penalida      | ade    |
| 0      | CO            | RTE NO RA               | MAL              | 13.48           | 5.00       | 2.00          | 1 604 00            | 21 621 92           | 13 48         |        |
|        | 00            | C/PAVIMENT<br>RTE NO RA | MAL              |                 |            | -,00          |                     | 0.000.102           |               |        |
| 0      | 50            | S/PAVIMENT              | 0                | 9,33            | 5,00       | 2,00          | 1.070,00            | 9.983,10            | 9,33          | -      |
| Lege   | nda:          | item de adm             | inistra          | çao local       |            |               |                     |                     |               |        |
| Aditiv | vos:          |                         |                  |                 |            |               |                     |                     |               |        |
|        | over          | Data Início             | o do             | Data Fim do     | Valo       | rdo F         | ercentual de        |                     |               |        |
| Rem    |               | Aditivo                 |                  | Aditivo         | Aditi      | vo T          | axa de Sucess       | 0                   |               |        |
| Rem    |               |                         |                  |                 |            |               |                     |                     |               |        |
| Rem    | par           | Cancelar                | Ú                |                 |            |               |                     |                     | Concl         | uir    |
| Rem    | par           | Cancelar                |                  |                 |            |               |                     |                     | Concl         | uir    |

Acima, no campo **Item de Contrato**, associe cada item de contrato a um tipo de serviço cadastrado (sabendo que os itens de contrato não associado a um tipo de serviço, não serão contabilizados no boletim, e que um mesmo tipo de serviço poderá associar itens distintos).

## Associar Grupos de Cobranças que Farão Parte da Gestão da Empresa Contratada

Acesse: **GSAN > Cobrança > Grupo de Cobrança > Inserir Grupo de Cobrança**. Feito isso, o sistema visualiza a tela abaixo:

| ara adicionar um grup                | o de cobrança, informe os dados abaixo: |  |
|--------------------------------------|-----------------------------------------|--|
| ódigo *                              |                                         |  |
| escrição: *                          |                                         |  |
| escrição Abreviada:                  | *                                       |  |
| lês/Ano de Referênci                 | ia: * mm/aaaa                           |  |
| -mail do Funcionário<br>Responsável: |                                         |  |
| xecução Automática                   | :* 🔾 Sim 🖲 Não                          |  |
| mpresa:                              | T                                       |  |
| contrato de Cobrança                 | a: Selecionar Número do Contrato        |  |
|                                      |                                         |  |
|                                      | * Campo Obrigatorio                     |  |

Agora, associe o grupo de cobrança à empresa contratada, observando a abrangência geográfica em consonância com o contrato firmado com empresa de cobrança, verificando que um grupo de cobrança associa uma ou mais localidade. Caso esteja atualizando um grupo de cobrança, também é possível associar na tela abaixo:

| Atualizar Grupo de Cobrança                |                               |                           |
|--------------------------------------------|-------------------------------|---------------------------|
| Para atualizar o grupo de cobrança, inform | e os dados abaixo:            |                           |
| Código:                                    | 54                            |                           |
| Descrição: *                               | GRUPO 54 RCA                  |                           |
| Descrição Abreviada: *                     | G54                           |                           |
| Mês/Ano: *                                 | 05/2016 mm/aaaa               |                           |
| Indicador de Uso*                          | Ativo Inativo                 |                           |
| E-mail do Funcionário Responsável:         |                               |                           |
| Execução Automática: *                     | 🖲 Sim 🔍 Não                   |                           |
| Empresa:                                   | ADV LTDA 🔻                    |                           |
|                                            | Selecionar Número do Contrato |                           |
|                                            | 0 150245                      |                           |
| Contrato de Cobrança:                      | 150247                        |                           |
|                                            | 150248                        |                           |
|                                            |                               |                           |
|                                            | * Campos obrigatórios         |                           |
| Voltar Desfazer Cancelar                   |                               | Atualizar                 |
|                                            | Versão: Corretiva (Ba         | tch) 26/12/2017 - 8:32:50 |

## Cadastrar o Critério de Cobrança que Será Utilizado na Ação de Cobrança

Acesse: **GSAN > Cobrança > Critério de Cobrança > Inserir Critério de Cobrança**. Feito isso, o sistema visualiza a tela abaixo:

Last update: 21/08/2020 21/08/2020 13:46

| Incorir Critário do Cobranco                                          | g Gsa                                                                                                    |                                   | terio de Cobranca |  |  |
|-----------------------------------------------------------------------|----------------------------------------------------------------------------------------------------|-----------------------------------|-------------------|--|--|
| Insern Citterio de Cobrança                                           |                                                                                                    |                                   |                   |  |  |
| Para adicionar o critério de cobrança, info                           | rme os dados                                                                                                    | abaixo:                           |                   |  |  |
| Descrição do Critério de Cobrança:* TESTE CRITÈRIO COBRANÇA           |                                                                                                    |                                   |                   |  |  |
| Data de Início de Vigência do Critério:*                              |                                                                                                    | 02/04/2018 dd/mm/aaaa             |                   |  |  |
| Número de Anos para Determinar Cont                                   | a Antiga:*                                                                                                    | 20                                |                   |  |  |
| Valor limite para prioridade:*                                        |                                                                                                    | 1.000,00                          |                   |  |  |
| Documento Pago/Parcelado/Cancelado                                    | ):                                                                                                    |                                   |                   |  |  |
| Percentual Valor:*                                                    |                                                                                                    | 10,00                             |                   |  |  |
| Percentual Quantidade de Itens:*                                      |                                                                                                    | 5,00                              |                   |  |  |
| Número de Dias Após o Vencimento:                                     |                                                                                                    | 5                                 |                   |  |  |
|                                                                       |                                                                                                    |                                   |                   |  |  |
| Emissão da Ação para Imóvel com<br>Situação Especial de Cobrança:*    | O Sim                                                                                                    | ● Não                             |                   |  |  |
| Emissão da Ação para Imóvel com<br>Situação de Cobrança*              | Sim                                                                                                    | ○ Não                             |                   |  |  |
| situação de cobrança.                                                 | CARTA EN                                                                                                    | IVIADA AO SERASA                  |                   |  |  |
| Situação de cobrança:                                                 | uação de cobrança:<br>CARTA ENVIADA AO SERASA<br>CARTA ENVIADA AO SPC<br>CHEQUE DEVOLVIDO<br>CLIENTE EM COBRANCA BANCARIA<br>CLIENTE NEGATIVADO SERASA<br>CLIENTE NEGATIVADO SPC<br>COBRANCA BANCARIA<br>EM ANALISE PARA NEGATIVACAO SERASA |                                   |                   |  |  |
| Considerar Contas em Revisão:*                                        | O Sim                                                                                                    | ⊖ Não                             |                   |  |  |
| Emissão da Ação para Imóvel com                                       | O Sim                                                                                                    | ○ Não                             |                   |  |  |
| Emissão da Ação para Inquilino Com                                    |                                                                                                    |                                   |                   |  |  |
| Débito só da Conta do Mês<br>Independentemente do Valor da<br>Conta:* | ⊖ Sim                                                                                                    | ⊖ Não                             |                   |  |  |
| Emissão da Ação para Imóvel com<br>Débito só de Contas Antigas:*      | O Sim                                                                                                    | ⊖ Não                             |                   |  |  |
| Indicador de Imóvel com Situação de<br>Cobrança:*                     | 🔘 Sim                                                                                                    | ─ Não                             |                   |  |  |
| Considerar Apenas os Débitos do                                       | O Sim                                                                                                    | ○ Não                             |                   |  |  |
| Situação de Ligação de Água:                                          | CORTADO<br>FACTIVEL<br>LIGADO<br>POTENCI/                                                                                                    | AL -                              |                   |  |  |
| Situação de Ligação de Esgoto:                                        | CORTADO<br>FACTIVEL<br>LIGADA<br>POTENCI/                                                                                                    |                                   |                   |  |  |
| RD do Critério:                                                       | PADRAO                                                                                                    | T                                 |                   |  |  |
|                                                                       |                                                                                                    |                                   |                   |  |  |
| Linhas do Critério*                                                   |                                                                                                    |                                   | Adicionar         |  |  |
| Remover Perfil do Imóvel                                              |                                                                                                    | Categoria                         |                   |  |  |
| 8 ESPECIAL                                                            |                                                                                                    | COMERCIAL                         |                   |  |  |
|                                                                       |                                                                                                    | Opened Obviout internet           |                   |  |  |
| Desfazer Cancelar                                                     |                                                                                                    | Campos Obrigatórios *             | Inserir           |  |  |
|                                                                       |                                                                                                    |                                   |                   |  |  |
|                                                                       |                                                                                                    | Versão: 3.22.1.0 (Batch) 19/03/20 | 18 - 18:05:12     |  |  |

Base de Conhecimento de Gestão Comercial de Saneamento - https://www.gsan.com.br/

Dessa vez, o critério é associado à ação de cobrança, podendo ser utilizado um critério já existente ou incluso um critério novo.

## Cadastrar Ações de Cobrança que Farão Parte do Cronograma de Execução

Acesse: **GSAN > Cobranca > Ação de Cobrança > Inserir Ação de Cobrança**. Feito isso, o sistema visualiza a tela abaixo:

| lassrir Asão da Osbranas                              |               |               |         |
|-------------------------------------------------------|---------------|---------------|---------|
| Inserir Ação de Cobrança                              |               |               |         |
| Para adicionar a ação de cobrança, informe os         | dados abaixo: |               |         |
| Descrição da Ação de Cobrança:*                       |               |               |         |
| Número de Dias de Validade da                         |               |               |         |
| Ação:*                                                |               |               | _       |
| Ação Predecessora                                     |               |               | •       |
| Número de Días entre a Ação e sua<br>Predecessora:    | ]             |               |         |
| Número de Dias de Vencimento:                         |               |               |         |
| Tipo de Documento a ser Gerado:*                      |               | •             |         |
| Situação da Ligação de Água dos<br>Imóveis            |               | •             |         |
| Situação da Ligação de Esgoto dos<br>Imóveis          | -             | ]             |         |
| Critério de Cobrança:*                                | R             |               | Ø       |
| Tipo de Serviço da Ordem de<br>Serviço a ser Gerada:  | R             |               | ۲       |
| Ordem no Cronograma:*                                 |               |               |         |
|                                                       |               |               |         |
| Compõe o Cronograma*                                  | Cim           | Não           |         |
|                                                       | ⊖ sin         | ○ Não         |         |
| Ação Obrigatoria:"                                    | Sim           | © Não<br>⊚ uĩ |         |
| Pode ser Repetida no Ciclo:"                          | Sim           | © Não         |         |
| Considera Dékitas a Cabrant                           | Sim           | © Não<br>◎″   |         |
| Considera Debitos a Cobrar.                           | Sim           | © Nao         |         |
| Considera Notas Dromissória:*                         | Sim           | Nao           |         |
| Considera Acréscimos nor Impontualidados              | Sim           | Nao           |         |
| Cora Tava:*                                           | Sim           | ○ Não         |         |
| Dodo Emitir Polotins do Cadastro*                     | Sim           | ○ Não         |         |
| Pode ser Executada para Imóveis sem                   | © sim         | © Nao         |         |
| Débito:*                                              | 💿 Sim         | 🔘 Não         |         |
| Usa Metas no Cronograma:*                             | 🔘 Sim         | 🔘 Não         |         |
| Usa Ordenamento:                                      |               |               |         |
| No Cronograma:*                                       | 🔘 Sim         | 🔘 Não         |         |
| Nas Eventuais:*                                       | 🔘 Sim         | 🔘 Não         |         |
| Situação do Debito Interfere na Situação da<br>Ação:* | 🔘 Sim         | 🔘 Não         |         |
| Limite de Dias para Remuneração de<br>Terceiros:      |               |               |         |
| Seleção ordenando por valor decrescente:*             | 🔘 Sim         | 🔘 Não         |         |
| Validar por item cobrado:*                            | 🔘 Sim         | 🔘 Não         |         |
| Efetuar Ação para CPF/CNPJ Válido:*                   | 🔘 Sim         | 🔘 Não         |         |
|                                                       |               |               |         |
| Desfazer Cancelar                                     |               |               | Inserir |
| Concourse Concours                                    |               |               | ingen   |

Acima, é possível estabelecer a execução de mais de uma ação de cobrança para um mesmo cronograma. É importante para essa situação definir qual será a ação predecessora da outra, no campo **Ação Predecessora**.

### Cadastrar as Atividades que Farão Parte da Ação de Cobrança

Acesse: **GSAN > Cobrança > Atividade de Cobrança > Inserir Atividade de Cobrança**. Feito isso, o sistema visualiza a tela abaixo:

| Para adicionar a atividade de cobr      | ança, informe os dados abaixo: |        |
|-----------------------------------------|--------------------------------|--------|
| Descrição da Atividade de<br>Cobrança:* | AVISO DE CORTE                 |        |
| Atividade Predecessora:                 | ENCERRAR OS 🔻                  |        |
| Ordem no Cronograma:*                   | 10                             |        |
| Processo Associado:*                    | 4                              | ~      |
|                                         | GERAR RELATORIO MANTER BAIRRO  | 8      |
| Compõe Cronograma:*                     | ● Sim ○ Não                    |        |
| Atividade Obrigatória:*                 | ○ Sim ● Não                    |        |
| Pode ser Comandada:*                    | 🖲 Sim 💛 Não                    |        |
| Pode ser Executada:*                    | ◯ Sim . Não                    |        |
| Quantidade de dias para<br>execução:    | 7                              |        |
| Ação associada à atividade:             | CORTE FISICO V                 |        |
|                                         | * Campos obrigatórios          |        |
| Limpar Cancelar                         |                                | Inseri |

Agora, é possível relacionar uma ou mais atividades de cobrança (no campo **Descrição da Atividade de Cobrança**) a uma ação de cobrança (no campo **Ação Associada à Atividade**), sendo que uma mesma atividade poderá relacionar mais de uma ação de cobrança.

## Associar um Conjunto de Rotas ao Critério de Cobrança

Acesse: **GSAN > Cobrança > Associar Conjunto de Rotas ao Critério de Cobrança**. Feito isso, o sistema visualiza a tela abaixo:

| П | @ Gsan -> Cobranca -> Associar Conjunto de Rotas ao Criterio de Cobranc             |                                                                                     |                         |  |  |  |  |
|---|-------------------------------------------------------------------------------------|-------------------------------------------------------------------------------------|-------------------------|--|--|--|--|
|   | Associar Conjunto de Rotas a Critério de Cobrança                                   |                                                                                     |                         |  |  |  |  |
|   | Para associar um conjunto de rotas a critério de cobrança, informe os dados abaixo: |                                                                                     |                         |  |  |  |  |
|   | Ação do Cobrança:                                                                   | Para associar um conjunto de rotas a criterio de cobrança, informe os dados abaixo. |                         |  |  |  |  |
|   | Ação de Cobrança.                                                                   |                                                                                     |                         |  |  |  |  |
|   | Critério de Cobrança:                                                               |                                                                                     |                         |  |  |  |  |
|   | Grupo de Cobrança:                                                                  | <b>*</b>                                                                            |                         |  |  |  |  |
|   |                                                                                     | Dados de Localização Geográfica                                                     |                         |  |  |  |  |
|   | Gerência Regional:                                                                  | T                                                                                   |                         |  |  |  |  |
|   | Unidade de Negócio:                                                                 | <b>T</b>                                                                            |                         |  |  |  |  |
|   | Localidade Inicial:                                                                 | R                                                                                   | Ø                       |  |  |  |  |
|   | Localidade Final:                                                                   |                                                                                     |                         |  |  |  |  |
|   | Setor Comercial Inicial:                                                            | Setor Comercial Inicial:                                                            |                         |  |  |  |  |
|   | Setor Comercial Final:                                                              |                                                                                     | ۲                       |  |  |  |  |
|   | Rota Inicial:                                                                       |                                                                                     |                         |  |  |  |  |
|   | Rota Final:                                                                         | •                                                                                   |                         |  |  |  |  |
|   | Selecionar                                                                          |                                                                                     |                         |  |  |  |  |
|   |                                                                                     |                                                                                     |                         |  |  |  |  |
|   | Quantidade de rotas selecionadas: 4471                                              |                                                                                     |                         |  |  |  |  |
|   | Quantidade de rotas COM critério informado para ESTA Ação de Cobrança: 4471         |                                                                                     |                         |  |  |  |  |
|   | Quantidade de rotas SEM critério informado para ESTA Ação de Cobrança: 0            |                                                                                     |                         |  |  |  |  |
|   | Limpar                                                                              | As                                                                                  | sociar Desassociar      |  |  |  |  |
|   |                                                                                     |                                                                                     |                         |  |  |  |  |
|   |                                                                                     |                                                                                     |                         |  |  |  |  |
|   |                                                                                     | Versão: Corretiva (Batch                                                            | ) 07/12/2017 - 11:24:25 |  |  |  |  |

A rota (campos **Rota Inicial** e **Rota Final**) precisa ser associada ao **Critério de Cobrança**, no qual a referida associação será feita a partir da **Ação de Cobrança**, **Critério de Cobrança** e **Grupo de Cobrança** selecionados.

#### Informar o Motivo do Encerramento do Atendimento da Ação de Cobrança

Acesse: **GSAN > Cobrança > Nova Cobrança > Informar Motivo de Encerramento dos Atendimentos**. Feito isso, o sistema visualiza a tela abaixo:

| Gsan -> Micromedicao -> Acompanhamento de Servicos de Hidrometro -> Informar Motivo de Encerramento dos Atendimentos |                                     |                    |                        |                          |  |  |  |  |
|----------------------------------------------------------------------------------------------------|-------------------------------------|--------------------|------------------------|--------------------------|--|--|--|--|
| Informa                                                                                                    | r Motivo de Ence                    | erramento dos Aten | dimentos               |                          |  |  |  |  |
| Para Informar Motivo de Encerramento dos Atendimentos, informe os dados abaixo:                                      |                                     |                    |                        |                          |  |  |  |  |
| Descrição:* CONCLUSÃO DO SERVICO                                                                                     |                                     |                    |                        |                          |  |  |  |  |
| Descrição A                                                                                                    | Descrição Abreviada:                |                    |                        |                          |  |  |  |  |
| Indicador de Execução: 💿 Sim 💿 Não                                                                                   |                                     |                    |                        |                          |  |  |  |  |
| Indicador d                                                                                                    | e Duplicidade:                      | 🔍 Sim 🔍 Não        |                        |                          |  |  |  |  |
| Indicador d                                                                                                    | e Fiscalização:                     | ○ Sim ● Não        |                        |                          |  |  |  |  |
| Indicador d                                                                                                    | e Visita Realizada:                 | Sim Não            |                        |                          |  |  |  |  |
| Quantidade<br>OS:                                                                                                    | e Encerramento de                   |                    |                        |                          |  |  |  |  |
| Qtde de Dia                                                                                                    | us para Suspensão                   | 30                 |                        |                          |  |  |  |  |
| de Reuberte                                                                                                    |                                     |                    |                        |                          |  |  |  |  |
| Gestão de M                                                                                                    | Micromedição                        |                    |                        |                          |  |  |  |  |
| Localizado:                                                                                                    | ver Kamar nao                       | 🔍 Sim 🖲 Não        |                        |                          |  |  |  |  |
| Liberar Ace<br>Serviços Co                                                                                           | sso a Tabela de<br>omplementares no | 🔍 Sim 🔍 Não        |                        |                          |  |  |  |  |
| Encerramer                                                                                                    | nto da OS:                          |                    |                        |                          |  |  |  |  |
|                                                                                                    |                                     | Ação de Cob        | <u>rança</u>           |                          |  |  |  |  |
|                                                                                                    |                                     |                    |                        | Associar                 |  |  |  |  |
| Remover                                                                                                    | Ação de cobrança                    | Gera Pagamento?    | Gera Sucessor?         | Exibe no Documento?      |  |  |  |  |
| 8                                                                                                    | VISITA DE<br>COBRANCA               | SIM                | SIM                    | SIM                      |  |  |  |  |
| 8                                                                                                    | FISCALIZACAO<br>IMOVEL              | SIM                | SIM                    | SIM                      |  |  |  |  |
| 8                                                                                                    | CORTE FISICO                        | SIM                | SIM                    | SIM                      |  |  |  |  |
| 8                                                                                                    | FISCALIZACAO<br>CORTADO             | SIM                | NAO                    | SIM                      |  |  |  |  |
| 8                                                                                                    | FISCALIZACAO<br>SUPRIMIDO           | SIM                | NAO                    | SIM                      |  |  |  |  |
| Voltar Cancelar Informar                                                                                             |                                     |                    |                        |                          |  |  |  |  |
|                                                                                                    |                                     | 1                  | /ersão: 3.59.0.0 (Batc | h) 04/09/2019 - 17:49:48 |  |  |  |  |

Acima, para cada motivo de encerramento, associar a ação de cobrança.

## Realização e Execução de um Cronograma para Ação de

## Cobrança

#### Inclusão do Cronograma

Acesse: **GSAN > Cobrança > Cronograma de Cobrança > Inserir Cronograma de Cobrança**. Feito isso, o sistema visualiza a tela abaixo:

| Para                | Para adicionar o(s) cronograma(s) de cobrança, informe os dados abaixo: |                   |                          |                    |                        |  |  |  |
|---------------------|-------------------------------------------------------------------------|-------------------|--------------------------|--------------------|------------------------|--|--|--|
| Grup                | 00:*                                                                    | GRUPO 01 RNS      | s •                      |                    |                        |  |  |  |
| Mês/                | Ano:*                                                                   | n                 | nm/aaaa                  |                    |                        |  |  |  |
| Data                | de Início:*                                                             |                   | 💷 dd/mm/aaaa             |                    | Calcular Data Prevista |  |  |  |
|                     |                                                                         | * Campo Obrigatór | rio                      |                    |                        |  |  |  |
|                     |                                                                         |                   | ados da Ação de Co       | brança             |                        |  |  |  |
|                     | Açi                                                                     | ăo de Cobrança    |                          | Predecessora       | Obrigatória            |  |  |  |
| VISIT               | TA DE COBR                                                              | RANCA             |                          |                    | SIM                    |  |  |  |
|                     | Comanda                                                                 | Atividade         | Qtd Maxima<br>Documentos | Predecessora       | Data Prevista          |  |  |  |
|                     |                                                                         | GERAR             |                          |                    |                        |  |  |  |
|                     |                                                                         | ENCERRAR OS       |                          | GERAR              |                        |  |  |  |
| COR                 | TE FISICO                                                               |                   | VISITA DE COE            | VISITA DE COBRANCA |                        |  |  |  |
|                     | Comanda                                                                 | r Atividade       | Qtd Máxima<br>Documentos | Predecessora       | Data Prevista          |  |  |  |
|                     |                                                                         | GERAR             |                          |                    |                        |  |  |  |
|                     |                                                                         | ENCERRAR OS       |                          | GERAR              |                        |  |  |  |
| FISCALIZACAO IMOVEL |                                                                         | CORTE FISICO      |                          | SIM                |                        |  |  |  |

Selecione o **Grupo** de cobrança.

2.

Informe o Mês/Ano de referência do cronograma.

3.

Informe a Data de Início do cronograma.

4.

Calcule as datas previstas das atividades Calcular Data Prevista :

1.

Data prevista de geração da ordem de serviço: Data Informada.

2.

Data prevista de encerramento da ordem de serviço: Projeção somando-se a data da geração + Quantidade de dias informados para encerramento de ordem de serviço (*incremento apenas de dias úteis*). 1.

A quantidade de dias para encerramento da ordem de serviço é atualizada através de *script* (coluna cbac\_nndiasencosatividade da tabela cobrança\_acao).

3.

Data prevista de encerramento da ação: projeção somando-se a data prevista de encerramento das ordens de serviço + a Quantidade de dias informados para o encerramento da ação (*incremento apenas de dias úteis*).

1.

Quantidade de dias para encerramento da ação é atualizada através de *script* (coluna cbac\_nndiasencatividade da tabela cobrança\_acao)

## Inserir Comando de Ação de Cobrança

Acesse: GSAN > Cobrança > Comando de Atividade de Ação de Cobrança > Inserir Comando de Atividade de Ação de Cobrança. Feito isso, o sistema visualiza a tela abaixo:

| Inserir Comando de Ação de Cobrança - Grupo de Cobrança |                                                                              |  |  |  |  |  |
|---------------------------------------------------------|------------------------------------------------------------------------------|--|--|--|--|--|
| Para determinar a ação de cobrança                      | Para determinar a ação de cobrança a ser comandada, informe os dados abaixo: |  |  |  |  |  |
| Referência da Cobrança:*                                | <b>v</b>                                                                     |  |  |  |  |  |
| Grupo de Cobrança:*                                     | <b>T</b>                                                                     |  |  |  |  |  |
| Ação de Cobrança:*                                      | <b>T</b>                                                                     |  |  |  |  |  |
| Atividade de Cobrança:*                                 | ▼                                                                            |  |  |  |  |  |
|                                                         | * Campos obrigatórios                                                        |  |  |  |  |  |
|                                                         |                                                                              |  |  |  |  |  |
| Voltar                                                  |                                                                              |  |  |  |  |  |
| Desfazer Cancelar                                       | Concluir                                                                     |  |  |  |  |  |
|                                                         |                                                                              |  |  |  |  |  |
|                                                         |                                                                              |  |  |  |  |  |
|                                                         |                                                                              |  |  |  |  |  |
|                                                         |                                                                              |  |  |  |  |  |
|                                                         | Versão: Corretiva (Batch) 14/12/2017 - 11:50:36                              |  |  |  |  |  |

Selecione o **Grupo de Cobrança**: serão exibidos os grupos que já possuem cronogramas inseridos e não executados.

2.

Selecione a **Ação de Cobrança**: serão exibidas as ações cuja data prevista já esteja em curso em relação à data corrente.

3.

Selecione a **Atividade de Cobrança**: serão exibidas as atividades da ação selecionada, cuja data prevista da atividade já esteja em curso em relação à data corrente.

#### Executar o Comando do Cronograma da Ação

Acesse: **GSAN > Batch > Inserir Processo > Processo Comandado de Cobrança**. Feito isso, o sistema visualiza a tela abaixo:

| Iniciar Processo de Cobrança                                                         |                           |              |                     |                     |               |              |          |          |                        |          |   |
|--------------------------------------------------------------------------------------|---------------------------|--------------|---------------------|---------------------|---------------|--------------|----------|----------|------------------------|----------|---|
| Atividades de ação de cobrança do cronograma comandadas para execução : Data Comando |                           |              |                     |                     |               |              |          |          |                        |          |   |
| <u>Todas</u>                                                                         | Grupo                     | Mês/An       | 0 A                 | ção                 | Ativid        | lade Previst |          | sta      | Data Hora              |          | i |
|                                                                                      | G84                       | 12/2016      | VISITA E<br>COBRAN  | DE<br>CA            | GERAR         | 29           | /08/2017 | 29/08    | 3/2017                 | 16:03:51 | * |
|                                                                                      | G84                       | 12/2016      | VISITA E<br>COBRAN  | DE<br>CA            | ENCERRA<br>OS | R 06         | /09/2017 | 06/09    | 9/2017                 | 16:03:51 |   |
|                                                                                      | G84                       | 12/2016      | CORTE FIS           | SICO                | GERAR         | 08           | /09/2017 | 08/09    | 9/2017                 | 16:03:51 |   |
| -                                                                                    |                           |              |                     |                     | FNCFRRA       | R            |          |          |                        |          | - |
| Atividades de ação de cobrança eventuais comandadas para execução:                   |                           |              |                     |                     |               |              |          |          |                        |          |   |
| Todas Título                                                                         |                           |              | Acão A              |                     | Atividade     |              | Comando  |          |                        |          |   |
|                                                                                      |                           |              |                     |                     |               |              |          | D        | ata                    | Hora     |   |
|                                                                                      | FISCALIZACAO E VISITA 540 |              | COE                 | BITA DE<br>BRANCA   | GER           | AR 2         | 0/07/20  | 16       | 10: <mark>40:08</mark> | ^        |   |
|                                                                                      | FISCALIZACAO E VISITA 540 |              | FISC/<br>SUF        | ALIZACAO<br>PRIMIDO | GER           | AR 2         | 0/07/20  | 16       | 10:40:08               |          |   |
| FISCALIZACAO LOC 314                                                                 |                           | FISC/<br>SUF | ALIZACAO<br>PRIMIDO | GER                 | AR 24         | 4/10/20      | 16       | 14:51:58 | +                      |          |   |
| Cancelar Iniciar                                                                     |                           |              |                     |                     |               |              |          |          |                        |          |   |

Tipo de Processo: selecionar PROCESSO COMANDO DE COBRANÇA na **Tela Inicial**.

Será exibida uma relação dos grupos de cobrança com cronogramas comandados (tela acima).
 3.

Selecione o grupo de cobrança e inicie o processo (botão <u>lniciar</u>).

#### Consultar Relatório de Motivo de Não Geração de Documento de Cobrança

Acesse: **GSAN > Cobrança > Consultar Motivo da não Geração de Documento de Cobrança**. Feito isso, o sistema visualiza a tela abaixo:

| Consultar Motivo da nã   | o Geração de Documento de Cobrança - Cronograma |  |  |  |  |
|--------------------------|-------------------------------------------------|--|--|--|--|
| Informe os dados abaixo: |                                                 |  |  |  |  |
| Referência da Cobrança:* | (mm/aaaa)                                       |  |  |  |  |
| Grupo de Cobrança:*      |                                                 |  |  |  |  |
| Ação de Cobrança:*       |                                                 |  |  |  |  |
| Atividade de Cobrança:*  | ▼                                               |  |  |  |  |
| Por Comando: 🖲           | Sintético   Analítico                           |  |  |  |  |
| Gerência Regional:       | · · · · · · · · · · · · · · · · · · ·           |  |  |  |  |
| Unidade Negócio:         | ▼                                               |  |  |  |  |
| Localidade :             |                                                 |  |  |  |  |
| Setor Comercial :        |                                                 |  |  |  |  |
| Quadra :                 |                                                 |  |  |  |  |
| Por Imóvel: 🔍            |                                                 |  |  |  |  |
| Campo Obrigatório:*      |                                                 |  |  |  |  |
| Limpar                   | Cancelar Voltar<br>Consultar                    |  |  |  |  |
|                          |                                                 |  |  |  |  |

No campo **Referência da Cobrança** informe a referência da ação de cobrança (MM/AAAA).

No campo Grupo de Cobrança selecione o grupo de cobrança.

3.

No campo **Ação de Cobrança** selecione a ação de cobrança.

4.

No campo Atividade de Cobrança selecione a atividade da ação de cobrança.

5.

No campo Por Comando, selecione entre sintético e analítico.

## Finalização do Ciclo de Cobrança com Encerramento das Ações

Após a Realização de Todas as Atividades, para Finalizar o Ciclo de Cobrança as Ações Seerão Encerradas

Para encerrar as ações de cobrança acesse **GSAN > Batch > Inserir Processo**. Em seguida: 1.

Tipo de Processo: selecionar **Processo Eventual**.

Executar o processo Batch: 53 - GER. RES. AÇÕES COBRANÇA DO CRONOGRAMA.

## Geração do Boletim

## Condições Para Que as Ordens de Serviço Sejam Consideradas no Boletim

1.

2.

2.

Ordens de serviço encerradas por usuários vinculados à empresa contratada.

Ordens de serviço cujos serviços executados estejam associados a um item de contrato.

3.

Ordens de serviço de imóveis pertencentes a um grupo de cobrança vinculado à empresa contratada.

## Forma de Contabilização das Ordens de Serviço no Boletim Quanto ao Motivo do Encerramento

1.

Ordens de serviço encerradas com conclusão de serviço - os valores serão contabilizados como serviços executados.

2.

Ordens de serviço encerradas por decurso de prazo - os valores serão contabilizados como serviços descontados.

3.

Ordens de serviço encerradas após geração do boletim. Mesmo com a conclusão do serviço, os valores não serão contabilizados.

## Gerar Boletim de Medição: Após Encerramento das Ações de Cobrança, o Ciclo Será Concluído com Geração do Boletim de Medição

Acesse parar gerar o boletim: **GSAN > Relatório > Cobrança > R1152 - Rel. Boletim Medição Cobrança**. Feito isso, o sistema visualiza a tela abaixo:

|                                                          | 🍘 Gsan -> Relatorios -> Cobranca -> R1152 - Rel. Boletim Medicao Cobranca |  |  |  |  |
|----------------------------------------------------------|---------------------------------------------------------------------------|--|--|--|--|
| Solicitar Geração/Emissão Boletim de Medição de Cobrança |                                                                           |  |  |  |  |
|                                                          |                                                                           |  |  |  |  |
| Para gerar/emitir o Boletim d                            | le Medição de Cobrança, informe os dados abaixo:                          |  |  |  |  |
| Operação:* 💿 Gerar Bole                                  | tim de Medição 🔘 Emitir Relatório Sintético 🔍 Emitir Relatório Analítico  |  |  |  |  |
| Mês/Ano do Grupo de<br>Cobrança:*                        | (mm/aaaa)                                                                 |  |  |  |  |
| Grupo de Cobrança:                                       |                                                                           |  |  |  |  |
| Empresa:                                                 |                                                                           |  |  |  |  |
| Contrato de Cobrança:                                    | Selecionar Número do Contrato                                             |  |  |  |  |
| Solicitar não geração de penalidades                     |                                                                           |  |  |  |  |
| * Campo Obrigatório Limpar Enviar                        |                                                                           |  |  |  |  |
|                                                          | Versão: 3.68.1.0 (Batch) 16/12/2019 - 17:17:09                            |  |  |  |  |

No campo Operação selecione Gerar Boletim de Medição.

2.

No campo **Mês/Ano do Grupo de Cobrança** informe o mês/ano de referência para geração do boletim.

3.

No campo **Grupo de Cobrança** selecione o grupo de cobrança.

## Consulta do Boletim Gerado: Após Geração do Boletim Será Disponibilizado para Consultas Através da Emissão de Relatório PDF/CSV

Acesse parar visualizar o boletim: **GSAN > Relatório > Cobrança > R1152 - Rel. Boletim Medição Cobrança**. Feito isso, o sistema visualiza a tela abaixo:

| 1                                                                            | 🥹 Gsan -> Relatorios -> Cobranca -> R1152 - Rel. Boletim Medicao Cobranca |  |  |  |  |  |
|------------------------------------------------------------------------------|---------------------------------------------------------------------------|--|--|--|--|--|
| Solicitar Geração/Emissão Boletim de Medição de Cobrança                     |                                                                           |  |  |  |  |  |
|                                                                              |                                                                           |  |  |  |  |  |
| Para gerar/emitir o Boletim de Medição de Cobrança, informe os dados abaixo: |                                                                           |  |  |  |  |  |
| Operação:* 💿 Gerar Bole                                                      | tim de Medição 😐 Emitir Relatório Sintético 💛 Emitir Relatório Analítico  |  |  |  |  |  |
| Mês/Ano do Grupo de<br>Cobrança:*                                            | (mm/aaaa)                                                                 |  |  |  |  |  |
| Grupo de Cobrança:                                                           | <b>T</b>                                                                  |  |  |  |  |  |
| Empresa:                                                                     | <b>T</b>                                                                  |  |  |  |  |  |
| Contrato de Cobrança:                                                        | Selecionar Número do Contrato                                             |  |  |  |  |  |
|                                                                              | Solicitar não geração de penalidades                                      |  |  |  |  |  |
|                                                                              | * Campo Obrigatório                                                       |  |  |  |  |  |
| Limpar                                                                       | Enviar                                                                    |  |  |  |  |  |
|                                                                              | Versão: 3.68.1.0 (Batch) 16/12/2019 - 17:17:09                            |  |  |  |  |  |

Relatório Sintético: Resumo dos Valores Consolidados por Tipo de Serviço Executado e Valores eme Decorrência das Ordens de Serviço Encerradas por Deecurso de Prazo (Relatório disponibilizado *online* em PDF).

1.

No campo **Operação**: Emitir Relatório Sintético:

2.

Mês/Ano do Grupo de Cobrança: Informar mês/ano de referência para geração do boletim. 3.

No campo **Grupo de Cobrança**: Selecionar o grupo de cobrança.

2.

Relatório Analítico: Relatório Analítico das Ordens de Serviço Encerradas com Conclusão do Serviço e Ordens de Serviço Encerradas por Decursos de Prazo (Relatório será encaminhado para processo **Batch** e ficará disponível para consulta através do caminho **GSAN > Batch > Exibir Status Relatório**.)

1.

No campo Operação: Emitir Relatório Analítico:

2.

Mês/Ano do Grupo de Cobrança: Informar mês/ano de referência para geração do boletim 3.

No campo **Grupo de Cobrança**: Selecionar o grupo de cobrança.

## Tabelas

## Matriz de Rastreabilidade Funcionalidade x Tabelas do Sistema Em Tempo de Preparação do Ambiente

| SEQ | FUNCIONALIDADE DO GSAN                                | TABELA DA BASE DE DADOS COMERCIAL                                                                                       |
|-----|-------------------------------------------------------|----------------------------------------------------------------------------------------------------|
| 1   | Inserir Empresa                                       | CADASTRO.EMPRESA                                                                                                    |
| 2   | Inserir Unidade Organizacional                        | CADASTRO.UNIDADE_ORGANIZACIONAL                                                                                         |
| 3   | Inserir Usuário                                       | SEGURANCA.USUARIO                                                                                                    |
| 4   | Inserir Item de Contrato                              | MICROMEDICAO.ITEM_SERVICO                                                                                               |
| 5   | Inserir Tipo de Serviço                               | ATENDIMENTOPUBLICO.SERVICO_TIPO                                                                                         |
| 6   | Informar Itens do Contrato de<br>Serviço              | MICROMEDICAO.CONTRATO_EMPRESA_SERVICO<br>MICROMEDICAO.ITEM_SERVICO_CONTTRATO<br>MICROMEDICAO.ITEM_CONTRATO_SERVICO_TIPO |
| 7   | Manter Grupo de Cobrança                              | COBRANCA.COBRANCA_GRUPO                                                                                                 |
| 8   | Inserir Critério de Cobrança                          | COBRANCA.COBRANCAO_CRITERIO                                                                                             |
| 9   | Inserir Ação de Cobrança                              | COBRANCA.COBRANCA_ACAO                                                                                                  |
| 10  | Inserir Atividade de Cobrança                         | COBRANCA.COBRANCA_ATIVIDADE                                                                                             |
| 11  | Associar Conjunto de Rotas ao<br>Critério de Cobrança | COBRANCAO.ROTA_ACAO_CRITERIO                                                                                            |
| 12  | Informar Motivo de Encerramento<br>dos Atendimentos   | ATENDIMENTOPUBLICO.ATEND_MOT_ENC_ACAO_COBR                                                                              |

# Matriz de Rastreabilidade Funcionalidade x Tabelas do Sistema Em Tempo de Execução do Ciclo de Cobrança

From: https://www.gsan.com.br/ - Base de Conhecimento de Gestão Comercial de Saneamento

Permanent link: https://www.gsan.com.br/doku.php?id=treinamentos:livre:processos:cobranca:roteiro\_de\_implantacao\_da\_sistematica\_de\_cobranca&rev=159801757

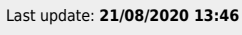

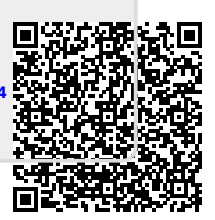